# TechD-vision

## Dokumentation Product Flags (v3.x)

## **Beschreibung**

Das Modul **Product Flags** ermöglicht es sowohl auf der Produkt-Detail-Seite, als auch in der Kategorie Ansicht, storesepzifisch Bilder oder Icons als "**Flaggen**" an die Produktbilder anzuhängen.

• Diese Funktionalität kann über Bedingungen für bestimmte Produktattribute gesteuert werden.

## Funktionsmerkmale

| Funktion                                    | Beschreibung                                                                                                    |
|---------------------------------------------|----------------------------------------------------------------------------------------------------|
| Anlage und Pflege von "Product Flags"       | Im Magento-Backend können sogenannte Product Flags angelegt<br>und gepflegt werden. Diese müssen mit Regeln zur Ausgabe im<br>Frontend gespeichert werden. Bild- und CSS-Pflege möglich. |
| Regelbasierte Ausgabe der Flags im Frontend | Über die gespeicherten Regeln der Flags werden diese bei Erfüllung<br>im Frontend ausgegeben.                                                                                            |
| Storeview bezogene Anzeige                  | Es kann eingestellt werden in welchem Store ein Product-Flag verwendet wird.                                                                                                    |
| Anzeigen Konfiguration für Flags            | Das Modul beinhaltet verschiedene Konfigurationen zur Ausgabe von Flags.                                                                                                    |
|                                             | • Steuerung der Flags-Anzahl.                                                                                                    |
|                                             | Steuerung zur Anzeige auf der Kategorieseite.                                                                                                    |
|                                             | Steuerung zur Anzeige auf der Detailseite.                                                                                                    |
|                                             | Steuerung zur Anzeige des Flag-Textes.                                                                                                    |

## Contributors

| Florian Sydekum    | f.sydekum@techdivision.com      | Developer                  |
|--------------------|---------------------------------|----------------------------|
| Harald Deiser      | h.pdeiser@techdivision.com      | Developer                  |
| Simon Sippert      | s.sippert@techdivision.com      | Developer                  |
| Patrick Mehringer  | p.mehringer@techdivision.com    | Maintenance, Documentation |
| Martin Eisenführer | m.eisenfuehrer@techdivision.com | Maintenance                |
| Ludwig Mair        | l.mair@techdivision.com         | Documentation              |
| Kenza Yamlahi      | k.yamlahi@techdivision.com      | Maintenance, Documentation |

## **Magento Version Compatibility**

| Magento Version                               | Latest Version                                       |
|-----------------------------------------------|------------------------------------------------------|
| Magento >= 2.4.4 Commerce (CE/EE)             | composer require "techdivision/product-flags ^3.3.0" |
| Magento 2.4.x Opensource (CE) / Commerce (EE) | composer require "techdivision/product-flags ^1.1.0" |

## **PHP Version**

Compatible zu PHP Version PHP 8.1 / PHP 8.2 / PHP 8.3

## **Installation / Deinstallation**

## **Installation mit Composer**

Um im TechDivision Context ein Modul mittels Composer zu installieren, bitte per Befehl das Repo einbinden.

composer config repositories.repo.met.tdintern.de composer https://repo.met.tdintern.de/

## Modul Installationsbefehle

Nach Einbindung des MET-Composer-Repository folgende Befehle zur Installation ausführen

```
composer require "techdivision/productflags ^3.3.0"
bin/magento set:up
```

## **Aktivieren des Moduls**

Das Modul Product Flags ist standardmäßig nach der Installation im Magento Backend verfügbar.

TechDivision >> Shop & Catalog >> Product Flags

TechDivision >> Shop & Catalog >> Product Flags Config

Die Modulfunktionalität ist initial aktiviert!

TIP

## Deinstallation

Folgende Punkte sind bei einer Deinstallation eines Moduls stets zu beachten:

- Gibt es Einträge in der Datenbank, die vor der Deinstallation bereinigt werden müssen?
- Sind evtl. Medien-Dateien (Bilder, Videos ect.) vorhanden, die vorab gelöscht werden müssen?
- Gibt es Konfigurationspfade in der Konfiguration (DB), die entfernt werden müssen?
- Müssen Zwischenspeicher (Caches) geleert werden?
- Müssen Indizes (Magento\_Indexer) erneuert werden?

# uninstall Module

bin/magento module:uninstall techdivision\_productflags

## **Modul Konfiguration**

#### Navigieren Sie zu TechDivision >> Shop & Catalog >> ProductFlags

| Section | Option                             | Value | Beschreibung                                                                                                    |
|---------|------------------------------------|-------|----------------------------------------------------------------------------------------------------|
| General | Flags<br>Amount to<br>Show         | 4     | Angabe der Flag Icon Anzahl je Produkt                                                                             |
|         | Use in<br>Product<br>Tiles         | Yes   | <b>Aktivierung/Deaktivierung</b> der Flags für alle Produktkachel-Elemente (Katalogseite, Suchergebnisseite, etc.) |
|         | Use in Cart<br>Items               | Yes   | Aktivierung/Deaktivierung der Flags in der Warenkorbanzeige.                                                       |
|         | Use in<br>Product View             | Yes   | Aktivierung/Deaktivierung der Flags auf der Produktdetailseite                                                     |
|         | Render Flag<br>Text on<br>Frontend | No    | <b>Aktivierung/Deaktivierung</b> der Ausgabe des Flag-Textes im Frontend                                           |

General

| Flags Amount to Show<br>[store view]         | 4     | ✓ Use system value                   |
|----------------------------------------------|-------|--------------------------------------|
| Use in Category View<br>[store view]         | Yes 🔹 | <ul> <li>Use system value</li> </ul> |
| Use in Product View<br>[store view]          | Yes 💌 | <ul> <li>Use system value</li> </ul> |
| Render Flag Text on Frontend<br>[store view] | No 👻  | Use system value                     |

 $\odot$ 

## **Product Flag Konfiguration (Pflege)**

• Navigieren Sie zu Catalog >> Flags >> Product Flags Oder TechDivision >> Shop & Catalog >> ProductFlags

| Product F       | lag | S            |        |       |            |                 | Q 📫          | 💄 admin 👻        |
|-----------------|-----|--------------|--------|-------|------------|-----------------|--------------|------------------|
|                 |     |              |        |       |            |                 | Add          | New Flag         |
| 2 records found |     |              |        |       |            | 20 -            | per page < 1 | ▼ Filters of 1 > |
| ID ID           | Ļ   | Name         | Status | Image | Sort Order | Store View      | Label        | Action           |
| 6               |     | new_flag_one | Enable | New   | 10         | All Store Views | new flag one | Select 🔻         |

• Hier können Sie nun bestehende Flags ändern oder neue hinzufügen

| Section             | Option             | Value            | Beschreibung                                                                                                    |
|---------------------|--------------------|------------------|----------------------------------------------------------------------------------------------------|
| Flag<br>Information | Flag Name          |                  | Eindeutiger Name des Flag Icons                                                                                                    |
|                     | Status             | Enable           | Status Enable/Disable für dieses Flag Icon                                                                                                    |
|                     | Image              | file upload      | Upload eines Flag Icons                                                                                                    |
|                     | Store View         | All Store Views  | Auswahl der Stores, in welchen das Product-Flag angewendet werden soll.                                                                                                    |
|                     | Image Class        |                  | Angabe einer vordefinierten CSS Class zum Setzen eines Flag Icons mittels Stylesheet                                                                                                    |
|                     | Priority           | 10               | Numerische Angabe der Reihenfolge für Flag Positionen (1-100)                                                                                                    |
|                     | Template           | Default Template | Auswahl aus vordefinierten HTML Templates                                                                                                    |
|                     | Label              |                  | Angabe des angezeigten Labels                                                                                                    |
| Conditions          | Flag<br>Conditions |                  | Mittels des Condition-Konfigurators wird eingestellt, bei welchen<br>Bedingungen ein Flag erscheinen soll. Die Regeln werden im Frontend<br>geprüft und mit den Produktattributen abgeglichen. |

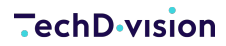

Flags Information

| Flag Name 🔺  |                                                                                           |
|--------------|-------------------------------------------------------------------------------------------|
| Status       | Enable v                                                                                  |
| Image        | Upload Select from Gallery<br>Maximum file size: 128 MB.                                  |
|              | Browse to find or<br>drag image here                                                      |
| Store View 🔸 | All Store Views Main Website Main Website Store Default Store View Website 2 german store |
| Image Class  | The css class that defines the Image as background.                                       |
| Priority *   | 10                                                                                        |
| Template     | Default Template                                                                          |
| Label        |                                                                                           |
| Conditions   |                                                                                           |

## Bedienungsanleitung Modul-Funktionen

## **Initiale Modul Konfiguration nach Installation**

#### IMPORTANT

Die Attribute, die für Product Flags verwendet werden sollen, müssen bei der Magento-Property **used\_in\_product\_listing** den Wert **1** aufweisen!

- Die Initiale Installation ist erfolgt und das Modul ist im Backend aktiv bzw. enabled
- Auswählen der erforderlichen allgemeinen Optionen
- Pflege eines neuen Product-Flags
- Produktpflege
- Ausgabe des gepflegten Flags im Frontend
- Pflege eines storespezifischen Flags
- Ausgabe des storespezifischen Flags

## Pflege eines neuen Product-Flags

- 1. Es werden die Modul-Standardeinstellungen verwendet
  - a. Anzeige des Flags auf Kategorie-Seiten und auf Produkt-Detail-Seiten.
  - b. Keine Ausgabe des Textes.
- 2. Nun die ein neues Flag wie hier beschrieben mit folgenden Optionen anlegen.
  - a. Laden Sie ein Flag-Bild bzw. Icon hoch.
  - b. Wählen sie All Store Views aus
  - c. Setzen Sie den Status auf enabled
  - d. Konfigurieren Sie die Regel auf "New (Flags) is Yes".

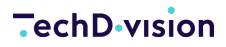

Flags Information

| Flag Name 🔺                                                                     | new_flag.one                                                 |  |
|---------------------------------------------------------------------------------|--------------------------------------------------------------|--|
| Status                                                                          | Enable *                                                     |  |
| Image                                                                           | Upload Select from Gallery<br>Maximum file size: 128 MB.     |  |
| Store View •                                                                    |                                                              |  |
|                                                                                 | Main Website Store Default Store View Website 2 german store |  |
| Image Class                                                                     | new_flag                                                     |  |
|                                                                                 | The css class that defines the image as background.          |  |
| Priority *                                                                      | 10                                                           |  |
| Template                                                                        | Default Template •                                           |  |
| Label                                                                           | new flag one                                                 |  |
| Conditions                                                                      |                                                              |  |
| Flag Conditions(If the attribute isn't new or sale make sure that the attribute | ute is available in category view.)                          |  |
| If ALL of these conditions are TRUE :                                           |                                                              |  |

```
New (Flags) is Yes 🥹
```

**NOTE** Ziel ist hier alle neuen Produkte im Frontend des Shops zu kennzeichnen.

### Produktpflege

Bitte beachten Sie, dass die Produkte korrekt gepflegt wurden, um eine korrekte Ausgabe im Frontend zu gewährleisten.

| Joust Duffle Bag                     | Q 📢 1 admin v                  |
|--------------------------------------|--------------------------------|
| Scope: All Store Views -             | ← Back Add Attribute Save ▼    |
| Enable Product<br>(section)          | C Yes                          |
| Attribute Set                        | Bag -                          |
| Product Name<br>(store view)         | Joust Duffe Bag                |
| SKU (Sitian)                         | 244801                         |
| Price<br>(giota)                     | 3 34.00<br>Advanced Pricing    |
| Tax Class<br>(website)               | None +                         |
| Quantity<br>[goba]                   | 100 Advanced Inventory         |
| Stock Status<br>[gobal]              | In Stock +                     |
| Weight<br>(group)                    | Ibs This tem has weight •      |
| Visibility<br>(store uner)           | Catalog Search *               |
| Categories                           | Gaar × Bag: × • • New Category |
| New<br>(good)                        | Ves                            |
| Set Product as New From<br>[website] |                                |
|                                      |                                |

**NOTE** Hier muss das "New"-Attribut auf "Yes" gestellt werden, damit die vorher konfigurierte Flag-Regel greifen kann.

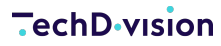

### Ausgabe des gepflegten Flags im Frontend

Nachdem die Produkte und das Flag wie gewünscht gepflegt wurden, wird das Flag folgendermaßen auf der Kategorieseite und der Produkt-Detail-Seite ausgegeben.

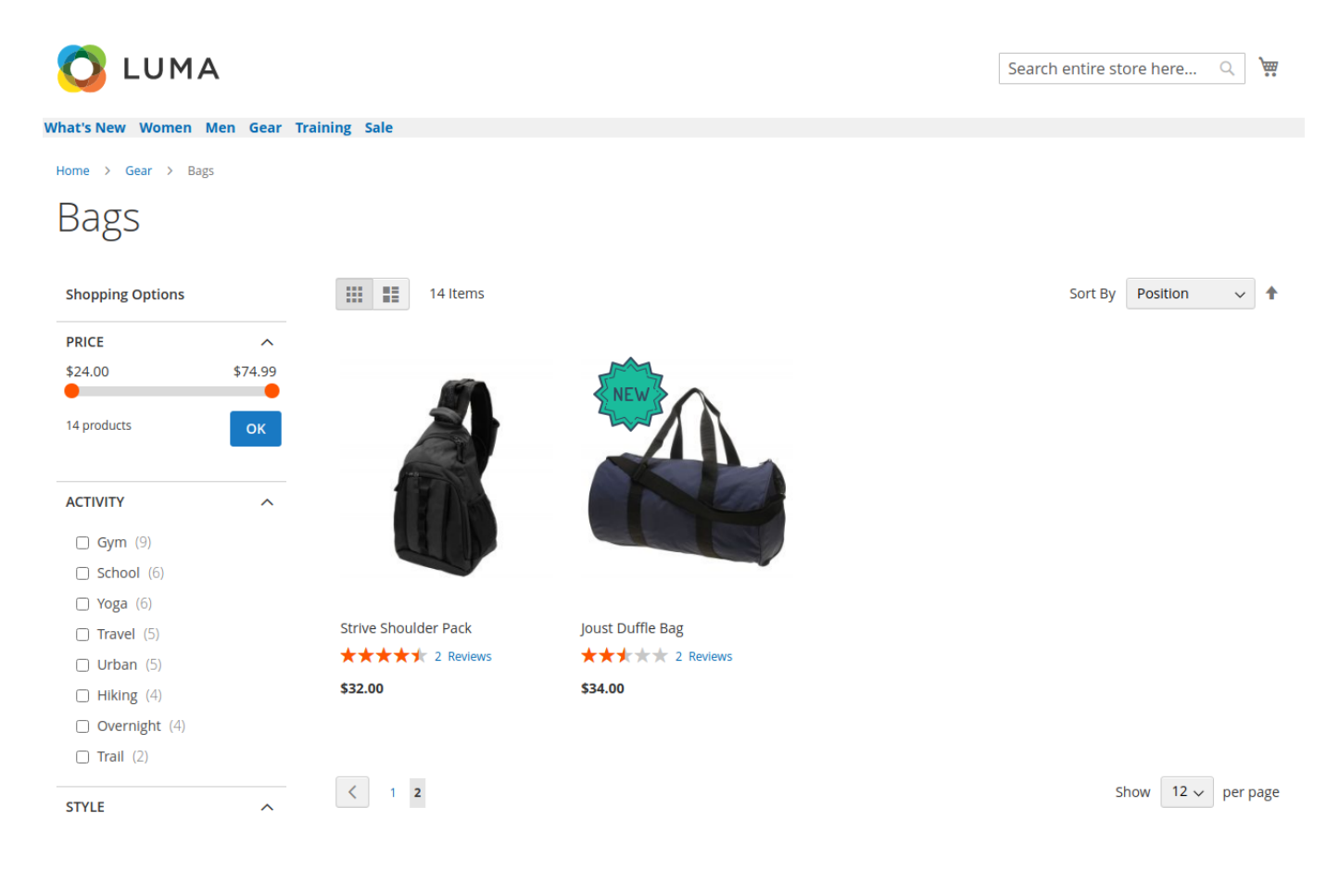

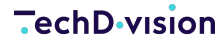

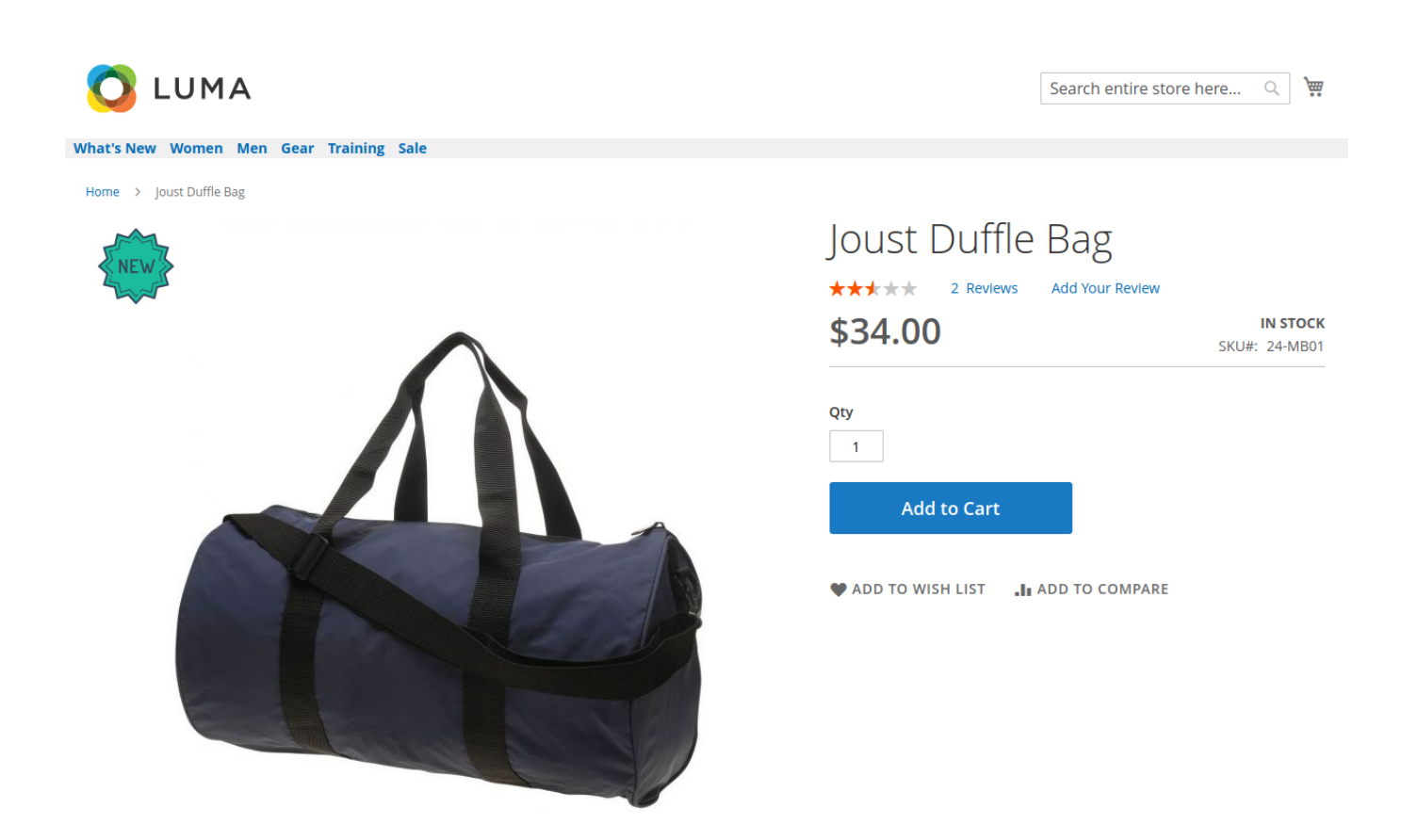

#### Pflege eines storespezifischen Flags

Im folgenden Beispiel wird nun ein Flag erstellt, welches nur im deutschen Store angezeigt wird. Laden sie wie im letzten Beispiel ein Bild hoch, wählen sie den Namen, das Label und setzen sie den Status auf enabled. Allerdings wählen sie nun unter Store View den Store aus, in welchem, das Flag angezeigt werden soll.

| Flags In | formation |
|----------|-----------|
|----------|-----------|

| Flag Name 🔺  | new_flag_two                                        |
|--------------|-----------------------------------------------------|
| Status       | Enable •                                            |
| Image        | Upload Select from Gallery                          |
|              | Maximum file size: 128 MB.                          |
|              |                                                     |
|              | 20 X 20 Man undernied                               |
| Store View * | Main Website                                        |
|              | Main Website Store                                  |
|              | Website 2                                           |
|              | german store                                        |
|              | german View                                         |
|              |                                                     |
| Image Class  | The css class that defines the Image as background. |
|              |                                                     |
| Priority *   | 10                                                  |
| Template     | Default Template                                    |
| Label        | new flag two                                        |
|              |                                                     |

Conditions

#### Ausgabe des storespezifischen Flags

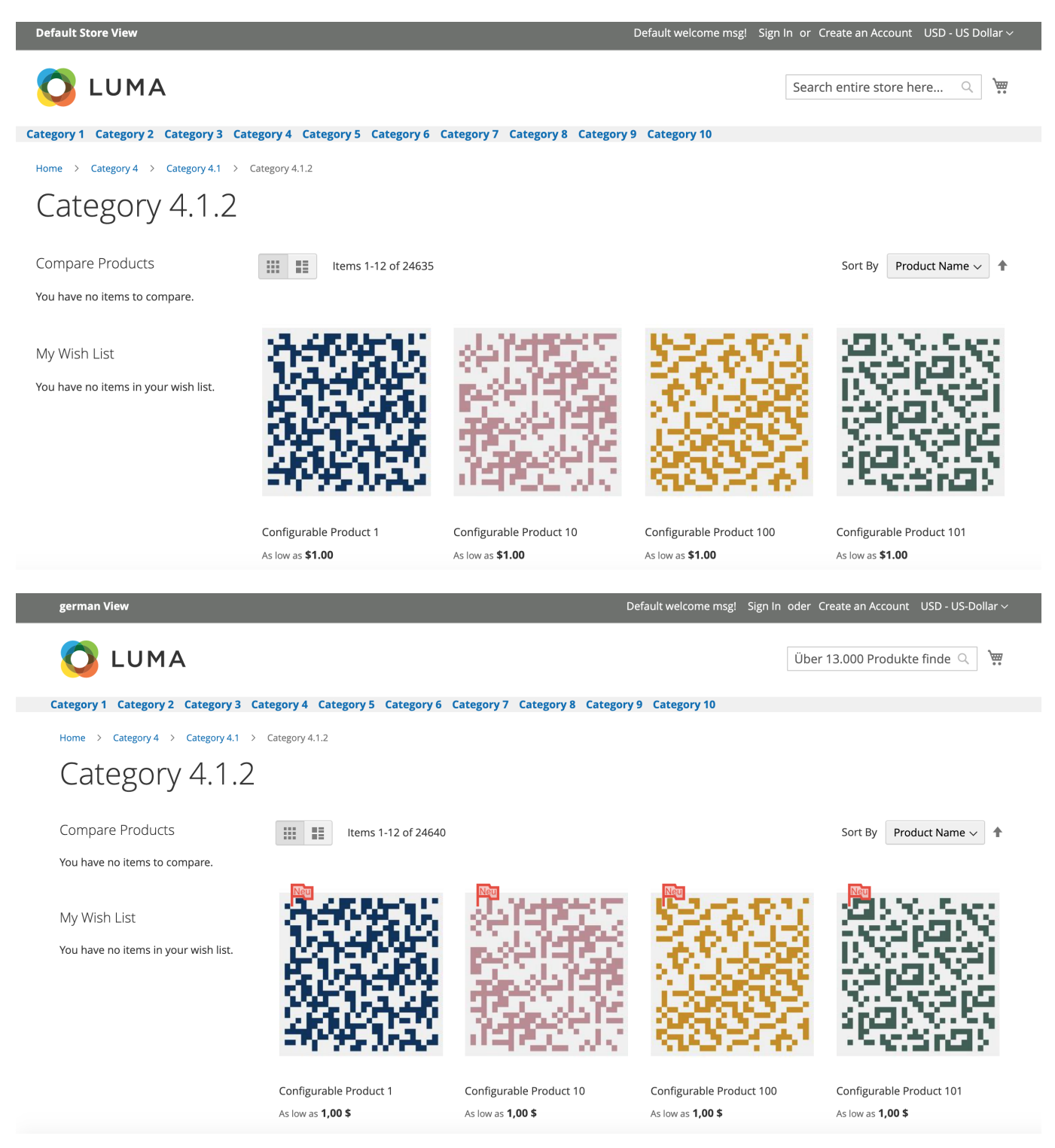